#### Como emitir NFS-e (OXY ISS)?

1 - Primeiramente, é necessário acessar a área restrita do sistema, para isso, clique no ícone "CLIQUE AQUI PARA FAZER LOGIN"" disponível no (canto superior direito da tela) e informar os dados do usuário anteriormente cadastrados.

| -  | at 1.1.1.1     |                             |                                          |                      |   |                               |
|----|----------------|-----------------------------|------------------------------------------|----------------------|---|-------------------------------|
| q  |                |                             |                                          | <u> </u>             |   |                               |
| *  | i Algumas fun  | cionalidades só estarão dis | poníveis após o login no acesso restrito |                      | C | LIQUE AQUI PARA FAZER O LOGIN |
| 42 | Indicadores de | utilização da NES-          | e no municínio                           |                      |   |                               |
|    | MAICCOUTES DE  |                             | MAIS DE                                  | MAIS DE              |   | MAIS DE                       |
| ?  | 2.15           | 6.367                       | 1.171                                    | <b>a</b> 1.428       |   | 3.190                         |
| Q  | NFS-E          | EMITIDAS                    | EMPRESAS AUTORIZADAS A EMITIR NFS-E      | USUÁRIOS CADASTRADOS | P | RESTADORES DE SERVIÇO ATIVOS  |
| -  |                |                             |                                          |                      |   |                               |
|    |                |                             |                                          |                      |   |                               |
|    |                |                             |                                          |                      |   |                               |
|    |                |                             |                                          |                      |   |                               |
|    |                |                             |                                          |                      |   |                               |
|    |                |                             |                                          |                      |   |                               |
|    |                |                             |                                          |                      |   |                               |
|    |                |                             | 👗 Cpf do usuário                         |                      |   |                               |
|    |                |                             |                                          |                      |   |                               |
|    |                |                             | A Sapha                                  |                      |   |                               |
|    |                |                             | Senna                                    |                      |   |                               |
|    |                |                             |                                          |                      |   |                               |
|    |                |                             | Entr                                     | ar                   |   |                               |
|    |                |                             | Continuar conectado                      | Esqueceu sua senha?  |   |                               |
|    |                |                             |                                          | Laqueeeu aud aenna:  |   |                               |
|    |                |                             | ou conecte                               | e-se com             |   |                               |
|    |                |                             |                                          |                      |   |                               |
|    |                |                             |                                          |                      |   |                               |
|    |                |                             | 🔼 ela                                    | otech                |   |                               |
|    |                |                             |                                          |                      |   |                               |

#### 2 - Após entrar no sistema deve-se Selecionar um Contribuinte

- Observação: Ao pesquisar um contribuinte e não aparecer nenhum para selecionar, realize uma atualização cadastral informando o CNPJ da empresa desejada.

| Busca       | r em Menu Q                                                         | A Inicio → ✓ Acessar Contribuinte                                                                                                    |   |
|-------------|---------------------------------------------------------------------|----------------------------------------------------------------------------------------------------|---|
| *<br>~<br>4 | Inicio Acessar Contribuinte Autenticar Documento Fiscal Informações | Razão Social/Nome     Informe o filtro       Razão Social/Nome       CNRJ/CPF       Inscrição Municipal       Contribuintes Disponíveis | ) |
|             | Credenciamento de Empresas 🗸                                        | E                                                                                                    |   |
| -           | Documentos Fiscais 🗸 🗸                                              | 2                                                                                                    |   |
| Ċ           | Declaração Mensal de Serviços∨                                      | •                                                                                                    |   |
| Â           | DES - Instituições Financeiras 🗸                                    | Nenhum resultado encontrado<br>Use o filtro para consultar contribuintes                                                                |   |

#### 3 - Clique em Documentos Fiscais -> Emitir NFS-e

| Busca  | ar em Menu Q                                | 🖀 Inicio 🔸 🗎 Emitir NFS-e |            |                        |          |                     |
|--------|---------------------------------------------|---------------------------|------------|------------------------|----------|---------------------|
| ñ      | Início                                      | •                         |            |                        |          |                     |
| ~      | Acessar Contribuinte                        | Tomador                   | Dados NFSE | Itens                  | Impostos | Total               |
| 4      | Autenticar Documento Fiscal                 | Dados do Tomador          |            |                        |          | + FAVORITAR TOMADOR |
| i      | Informações 🗸 🗸                             | Tipo de Tomador           |            | 📑 CODIAR ÚL ΤΙΜΑ ΝΕS-Ε |          |                     |
|        | Credenciamento de Empresas 🗸                | Pessoa                    | CPF        |                        |          | E                   |
|        | Documentos Fiscais                          | Física ~                  |            |                        | *        | Inscricão Estadual  |
| B      | Emitir NFS-e                                |                           |            |                        |          | *                   |
|        | Lançamento de Serviço Tomado                | Telefone                  | Email      |                        |          |                     |
|        | Lançamento de Serviço Prestado              | Endereço                  |            |                        |          |                     |
| o<br>« | Consultar Documento Fiscal<br>Recolher Menu | CEP                       | Endereço   | ANTERIOR PRÓXIMO       |          | Número              |

**4** - Informe os dados do "**Tomador**" (caso a nota tenha um). Insira os dados do mesmo nos campos solicitados e clique em "**PRÓXIMO**".

|                                      | Tomador      | Dados NFSE         | ltens                      | Impostos |   | Total               |   |
|--------------------------------------|--------------|--------------------|----------------------------|----------|---|---------------------|---|
| Dados do T                           | Fomador      |                    |                            |          |   | * FAVORITAR TOMADOR |   |
| Tipo de Toma<br>Identifica<br>Pessoa | ador 🗸       | Q PROCURAR TOMADOR | COPIAR ÚLTIMA NFS-E        |          |   |                     |   |
| Física<br>Nome                       | ~            |                    |                            | *        | • | Inscrição Estadual  |   |
| Telefone                             |              | Email              |                            |          |   |                     |   |
| Endereço                             |              |                    |                            |          |   |                     |   |
| CEP                                  | BUSCAR CEP Q | Endereço           |                            |          | * | Número \star        | - |
| Complemento                          | 0            |                    | Bairro<br>ANTERIOR PRÓXIMO | ·        |   | •                   |   |

**5** - No próximo campo são requeridos os **dados do contribuinte** referente a nota a ser emitida. Informe os dados solicitados no sistema e clique em "**PRÓXIMO**"

| 0                               | -0         |                                  | )                     |                 |       |     |
|---------------------------------|------------|----------------------------------|-----------------------|-----------------|-------|-----|
| Tomador                         | Dados NFSE | Iten                             | S                     | Impostos        | Total |     |
| Dados da NFSe                   |            |                                  |                       |                 |       |     |
| Data de Emissão Informar RPS    |            |                                  |                       |                 |       |     |
| 26/01/2021                      |            |                                  |                       |                 |       |     |
| CNAE                            |            |                                  | Serviço LC 116/03     |                 |       |     |
|                                 |            | *~                               |                       |                 | *     | ~   |
| Local Incidência                |            | Regime Fiscal                    |                       | Permite Dedução |       |     |
|                                 |            | MICROEMPRESARIO INDIVIDUAL (MEI) |                       |                 |       |     |
| Pais                            |            | UF                               |                       | Cidade          |       |     |
| Brasil                          | ~          | Paraná                           | *                     | Ibiporã         |       | × 📼 |
| Natureza Operação               |            |                                  |                       |                 |       | -   |
|                                 |            |                                  | ~                     | Incorporação    |       |     |
| Código da Obra                  |            | ART                              |                       | N° Alvará       |       |     |
|                                 |            |                                  |                       |                 |       |     |
| Nome da obra                    |            |                                  | Responsável pela obra |                 |       |     |
|                                 |            |                                  |                       |                 |       |     |
| CEP da Obra                     |            | Logradouro da Obra               |                       | Bairro da Obra  |       | _   |
| BUS                             | CAR CEP Q  |                                  |                       |                 |       |     |
| Discriminação de Serviço (1500) |            |                                  |                       |                 |       |     |
|                                 |            |                                  |                       |                 |       | *   |
|                                 |            | ANTERIOR                         | PRÓXIMO               |                 |       |     |

**6** - Informe a descrição dos serviços da nota e seu devido valor (preencha os campos solicitados) e clique em "**Adicionar**" e depois em "**PRÓXIMO**".

| 0        |            | 0          |                | 0              |           |
|----------|------------|------------|----------------|----------------|-----------|
| Tomador  | Dados NFSE | Itens      | lı.            | npostos        | Total     |
| escrição |            | Quantidade | Valor Unitário | Valor Desconto | Dedução   |
| teste    |            |            | 1              | R\$ 100        | R\$ D     |
|          |            |            |                |                | + ADICION |
|          |            |            |                |                |           |
|          |            |            |                |                |           |
|          |            |            |                |                |           |
|          |            |            |                |                |           |
|          |            |            |                |                |           |
|          |            |            | /              |                |           |
|          |            |            |                |                |           |
|          |            |            |                |                |           |
|          |            |            |                |                |           |

**7** - Na aba Impostos será a presentado a alíquota correspondente ao serviço e o valor do ISS a ser recolhido. Clicar em "**PRÓXIMO**".

|        | 8        |       | 0         |          |          |
|--------|----------|-------|-----------|----------|----------|
|        | lomador  | U     | ados NFSE | Itens    | Impostos |
| tos    |          |       |           |          |          |
|        | Alíquota | Valor | Retido    |          |          |
| lss    | 2        | %     | R\$ 2     |          |          |
| Cofins | 0        | %     | R\$ 0     |          |          |
| IR     | 0        | %     | R\$ 0     |          | /        |
| CPP    | 0        | %     | R\$ 0     |          |          |
| PIS    | 0        | %     | R\$ 0     |          |          |
| NSS    | 0        | %     | R\$ 0     |          | ×        |
|        |          |       |           | ANTERIOR |          |

8 - Certifique-se de que todos os dados da nota estão corretos, clique em "FINALIZAR".

| 8—      | •••••                                                     |          | )                                                                                  |                                                      | -0    |
|---------|-----------------------------------------------------------|----------|------------------------------------------------------------------------------------|------------------------------------------------------|-------|
| Tomador | Dados NFSE                                                | Ite      | ens                                                                                | Impostos                                             | Total |
|         | Resumo da NFSe                                            |          | VISUALIZAÇÃO NOTA FISCAL                                                           | <b>★</b> FAVORITAR MODELO NFS-E                      |       |
|         | Data Emissão: 26/01/2021                                  |          |                                                                                    |                                                      |       |
|         | Prestador: 85.545.042/0001-60 - EMPRESA TESTE EI<br>TESTE | LOTECH - | Tomador: Não identificado                                                          |                                                      |       |
|         | CNAE: TREINAMENTO EM INFORMATICA                          |          | Serviço: 802 - INSTRUCAO, TF<br>PEDAGOGICA E EDUCACIONAL,<br>DE QUALQUER NATUREZA. | REINAMENTO, ORIENTACAO<br>AVALIACAO DE CONHECIMENTOS |       |
|         | Valores Totais                                            |          |                                                                                    |                                                      |       |
|         |                                                           |          | Base de Cálculo do ISS:                                                            | R\$ 100,00                                           |       |
|         | Total Descontos:                                          | R\$ 0,00 | Valor dos Impostos:                                                                | R\$ 2,00                                             |       |
|         | % Deduções:                                               | 0 %      | Valor Líquido:                                                                     | R\$ 100,00                                           |       |
|         | Total Deduções:                                           | R\$ 0,00 | Total da Nota Fiscal:                                                              | R\$ 100,00                                           |       |
|         |                                                           | ANTERIOR | FINALIZAR                                                                          |                                                      |       |

**9** - Estando corretos os dados, o navegador abrirá uma nova guia com a nota (arquivo em formato PDF). Para verificar a autenticidade da nota, copie o código de Autenticidade (disponível no canto superior direito da nota) e acesse o ícone "**Autenticar Documento Fiscal**" e preencha os campos solicitados.

| Busca    | r em Menu Q                           | ♣ Inicio → 쉽 Autenticar Documento Fiscal                     |                 | ☆ |
|----------|---------------------------------------|--------------------------------------------------------------|-----------------|---|
| *        | Início                                | Consulta de NFSE                                             |                 |   |
| ~        | Acessar Contribuinte                  | O Consultar NFSe O Consultar RPS                             |                 |   |
| අ        | Autenticar Documento Fiscal           | CPF/CNPJ do Prestador Número da NFSe Código de Autenticidade | Data de Emissão |   |
| i        | Informações V                         |                                                              | * *             |   |
|          | Credenciamento de Empresas $\vee$     |                                                              |                 |   |
| Ū        | Documentos Fiscais 🗸 🗸                |                                                              |                 |   |
| ٢        | Declaração Mensal de Serviços∨        |                                                              |                 |   |
| <u>1</u> | DES - Instituições Financeiras $\vee$ |                                                              |                 |   |
| ?        | Ajuda 🗸                               |                                                              |                 |   |
| Q<br>«   | Consultas V<br>Recolher Menu          |                                                              |                 | ٩ |

Em caso de dúvidas ou maiores informações, por favor entre em contato com o nosso suporte técnico.

Rua Tupã,1643 Jardim Universo CEP 87.060-510, Maringá-PR CNPJ 80.896.194/0001-94

> elotech.com.br 44 4009 3550